# DNP Clinical/Practicum Logs

## Step 1

| NSST                                |
|-------------------------------------|
| NURSING<br>Student Data Entry Login |
| <b>1</b> 8344                       |
| ▲ 8344<br>▲                         |
| 윤 Log In                            |
| Porgot login or password?           |

 Log into Typhon using your student login information

### https://typhongroup.net/psu

It is recommended to use a laptop or desktop.

# Step 2

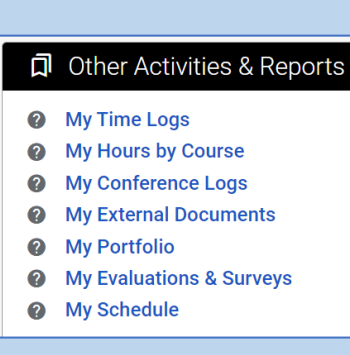

On the left side, under
Other Activities &
Reports, select My
Evaluations & Surveys

## Step 3

#### DNP Clinical/Practicum Log #1 AY23-24

Practicum Hours Completion Plan for NURS 832, 833, 834, 835, 848A

#### DNP Clinical/Practicum Log #2 AY23-24

Practicum Hours Completion for NURS 832, 833, 834, 835, 837, 848A

#### DNP NURS 837: Practicum Log #1 AY23-24

- Select Log #1, 837 Log #1, or Log #2 (followed by the current academic year)
- Logs #1 are completed at the beginning of the course and serve as a plan for completion of hours
- Log #2 is completed at the end of the course
- Complete the form and review before submission. It cannot be edited once submitted

## Notes

NURS 837 students will use NURS 837 Log #1 and DNP Clinical/Practicum Log #2.

Practicum hours will be submitted in Time Logs. Click on My Time Logs on the left side of the home screen.

### 

Ø My Time Logs

Click Add New Time Log for a new entry. Select the Date, Course, Clinical Site, and Preceptor. Additional information will come from the course instructor.

Review all information before submitting. Only limited information may be edited.